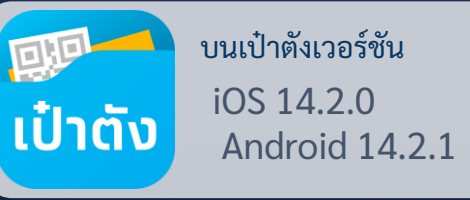

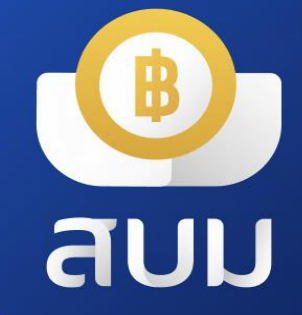

# วอลเล็ต สบม. สะสมบอนด์มั่งคั่ง

ริ่มดาวน์โหลดได้ตั้งแต่วันนี้เป็นต้นไป
 ริ่มซื้อพันธบัตรได้ตั้งแต่ วันที่ 6 มีนาคม 2567

อัพเดท 22 ก.พ. 67

## 💁 วอลเล็ต สบม. ลงทุนในพันธบัตรหน่วยละบาท

**วอลเล็ต สบม.** หรือ **วอลเล็ต สะสมบอนด์มั่งคั่ง** เพื่อใช้ในการลงทุนพันธบัตรออมทรัพย์ หน่วยละบาท

• สมัครออนไลน์ โดยใช้บัตรประชาชน

ยืนยันตัวตนด้วยบัตรประชาชน และสแกนใบหน้าเพื่อเปิดวอลเล็ต

- ลงทุนง่ายๆ ในพันธบัตรออมทรัพย์ หน่วยละ 1 บาท ซื้อขั้นต่ำเพียง 100 บาท
- อายุ 15 ปีขึ้นไป ก็สามารถลงทุนได้

เริ่มต้นลงทุนได้ด้วยตนเอง สำหรับผู้มีอายุ 15 ปีบริบูรณ์ขึ้นไป

- ผลตอบแทนสูง พร้อมความมั่นคงสูงสุด
   รับดอกเบี้ยเข้าวอลเล็ตทันที ปีละ 4 ครั้ง
- ดูข้อมูลการซื้อพันธบัตรในแอปฯ ได้ทันที
   เรียกดูข้อมูลพันธบัตรที่ถืออยู่ผ่านเมนู "พันธบัตรของฉัน"

สมัครวอลเล็ต สบม. ได้ตั้งแต่ <mark>วันนี้เป็นต้นไป</mark>

**ลงทุนพันธบัตรออมทรัพย์ หน่วยละ 1 บาท** ซื้อและรับดอกเบี้ยผ่านวอลเล็ต สบม. ได้ที่นี่ที่เดียว! ผ่านแอปฯ เป๋าตัง

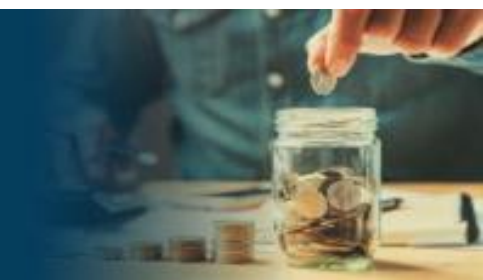

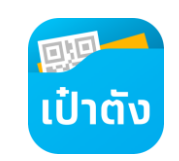

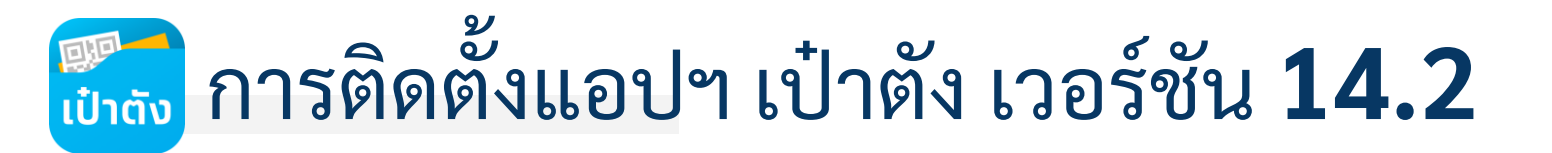

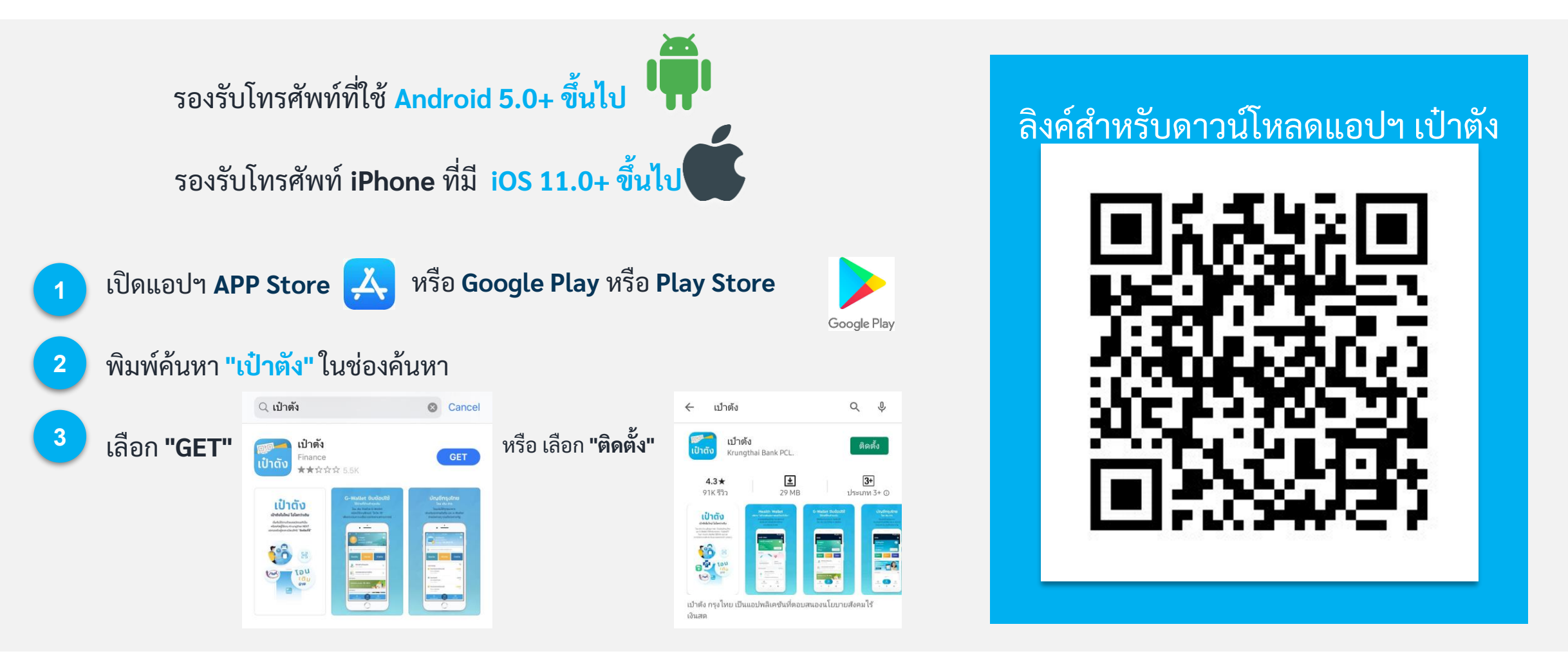

สามารถดาวน์โหลดได้ตั้งแต่วันนี้เป็นต้นไป

## ขึ้นตอนการลงทะเบียนแอปฯ เป๋าตัง

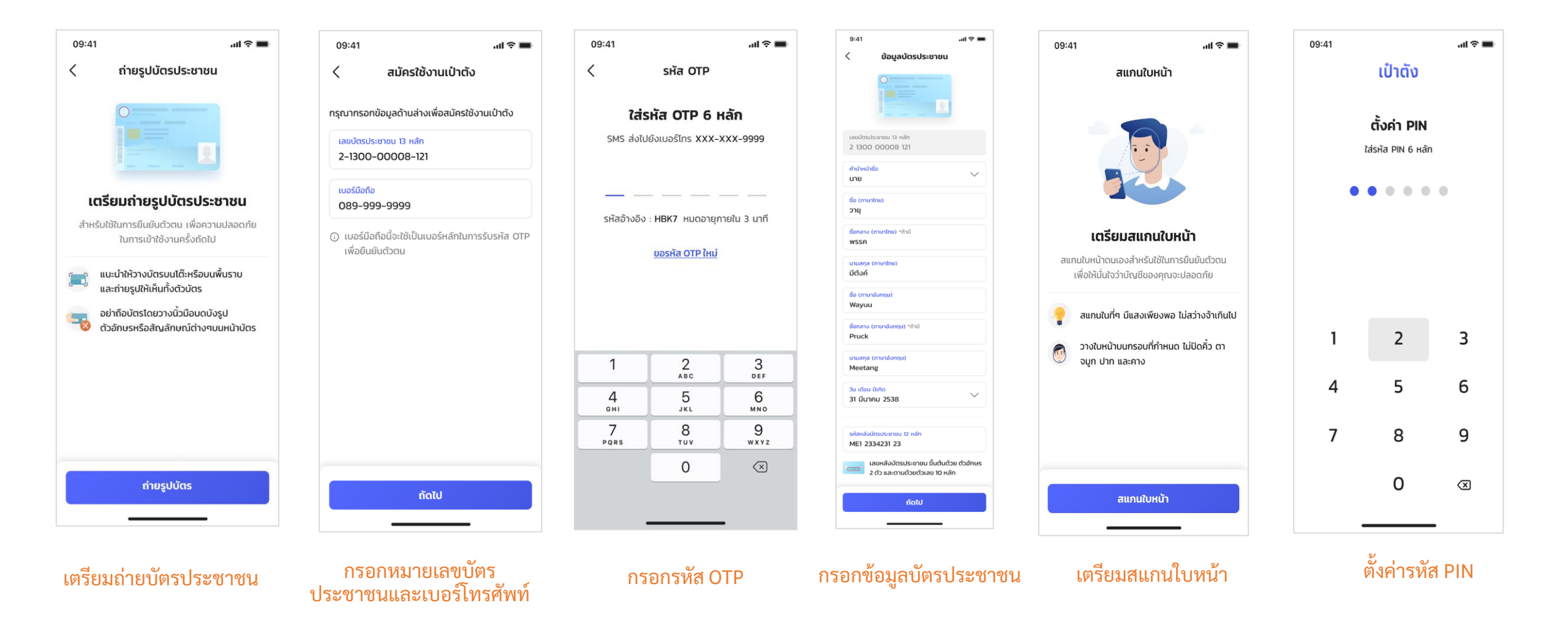

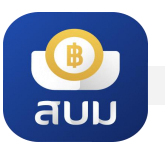

### วิธีการลงทะเบียนเปิดวอลเล็ต สบม.

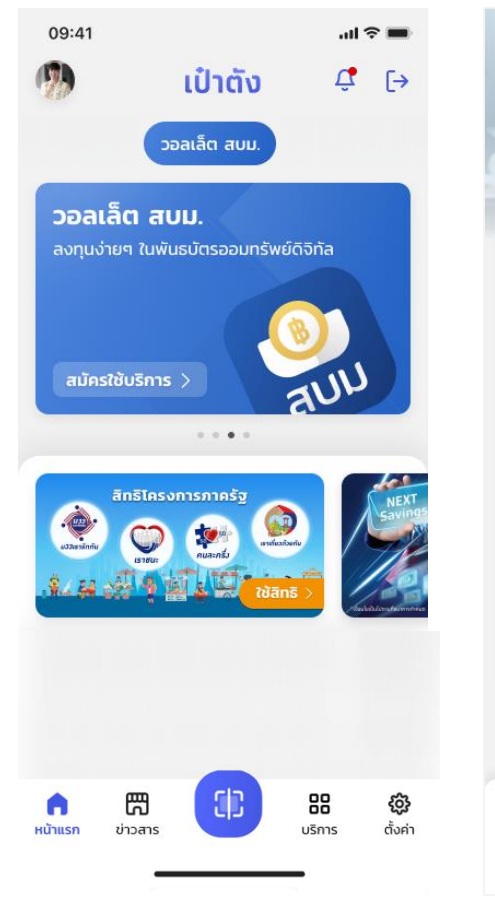

เลือก "สมัครใช้บริการ"

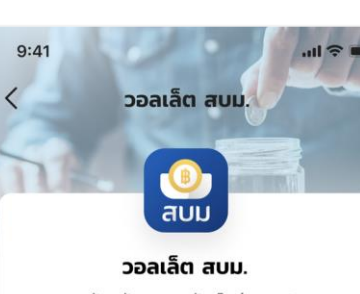

#### ลงทุนพันธบัตรออมทรัพย์หน่วยละ 1 บาท

- ลงทุนง่ายๆ ในพันธบัตรออมทรัพย์หน่วยละ 1 บาท ชื้อขั้นต่ำเพียง 100 บาท
- อายุ 15 ปีขึ้นไปก็สามารถลงทุนได้ เริ่มต้นลงทุนได้ด้วยตนเอง สำหรับผู้มีอายุ 15 ปี บริบูรณ์ขึ้นไป
- ผลตอบแทนสูง พร้อมความมั่นคงสูงสุด รับดอกเบี้ยเข้าวอลเล็ต ทันที ปีละ 4 ครั้ง
- ดูข้อมูลการซื้อพันธบัตรในแอปฯ ได้ทันที เรียกดข้อมูลพันธบัตรที่ถืออยู่ ผ่านเมนู "พันธบัตรของฉัน"

ຄັດໄປ

เกี่ยวกับผลิตภัณฑ์ "วอลเล็ต สบม."

#### สมัครวอลเล็ต สบม. ตาม ขั้นตอน eKYC

- ยืนยันตัวตนด้วยข้อมูล • บัตรประชาชน
- กรอกข้อมูลส่วนตัว •
- กรอกข้อมูลที่อยู่ บ้าน . และที่ทำงาน
- กรอกข้อมูล FATCA •
- กรอกข้อมูล CDD .
- ยืนยันตัวตนด้วยการ . สแกนใบหน้า

สมัครวอลเล็ต สบม. ตามขั้นตอน eKYC

| นายวายุ มีตังค์         | ชื่อภาษาไทย           |
|-------------------------|-----------------------|
| Wayuu Metang            | ชื่อภาษาอังกฤษ        |
| 1 1004 00196 85 4       | เลขบัตรประชาชน        |
| 31 มี.ค. 2538           | วัน เดือน ปีเกิด      |
| <b>5</b> 2              |                       |
| Ľ                       | ขอมูลเพมเตม           |
| ธุรกิจส่วนตัว           | กลุ่มอาชีพ            |
| เกษตร - กสิกรรม         | อาชีพ                 |
| ทำไร่อ้อย               | อาชีพย่อย             |
| 50,000 - 100,000<br>חרט | รายได้ต่อเดือน        |
| 095-000-9988            | เบอร์โทรศัพท์มือถือ   |
| vayu.metang@ktb.com     | อีเมล                 |
| Ľ                       | ที่อยู่ตามบัตรประชาชน |
| 22 ชอยรางวัด แขวง       | ข้อมูลที่อยู่         |
| คลองเตย เขตคลองเตย      |                       |
| คลองเตย เขตคลองเต       |                       |

ยืนยันข้อมูล

9:41

ข้อมลบัตรประชาชน

<

.ul 🕆 🔳

C

ยืนยันข้อมูล

ตรวจสอบและยืนยันข้อมูล

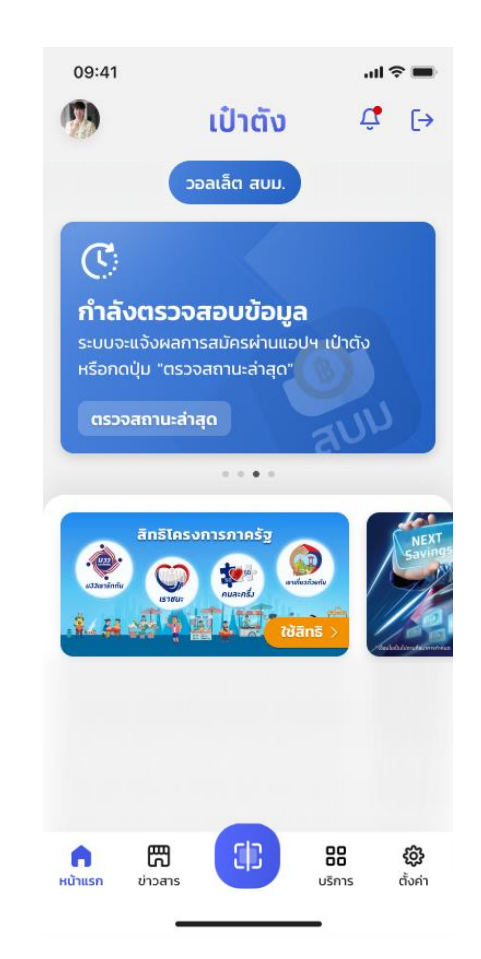

เมื่อสมัครเสร็จสิ้นแล้ว การ์ด วอลเล็ตจะค้างอยู่หน้า "กำลัง ตรวจสอบข้อมูล" เลือก "ตรวจสอบสถานะ้ล่าสุด" เพื่อดู ผลการสมัคร

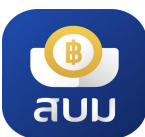

#### วิธีการลงทะเบียนๆ > กรณีผู้เยาว์อายุ 15 ปีบริบูรณ์ แต่ไม่ถึง 20 ปีบริบูรณ์

กรณีตรวจสอบพบว่าลูกค้ามีอายุ 15 ปีบริบูรณ์ แต่ไม่ถึง 20 ปีบริบูรณ์ แอปฯ จะแสดงหน้าจอแนะนำให้ลูกค้ายืนยัน ตัวตนที่สาขาธนาคารกรุงไทยพร้อมกับผู้ปกครอง <u>ภายใน 30 วันนับจากที่กรอก OTP ยืนยันการส่งข้อมูล</u>

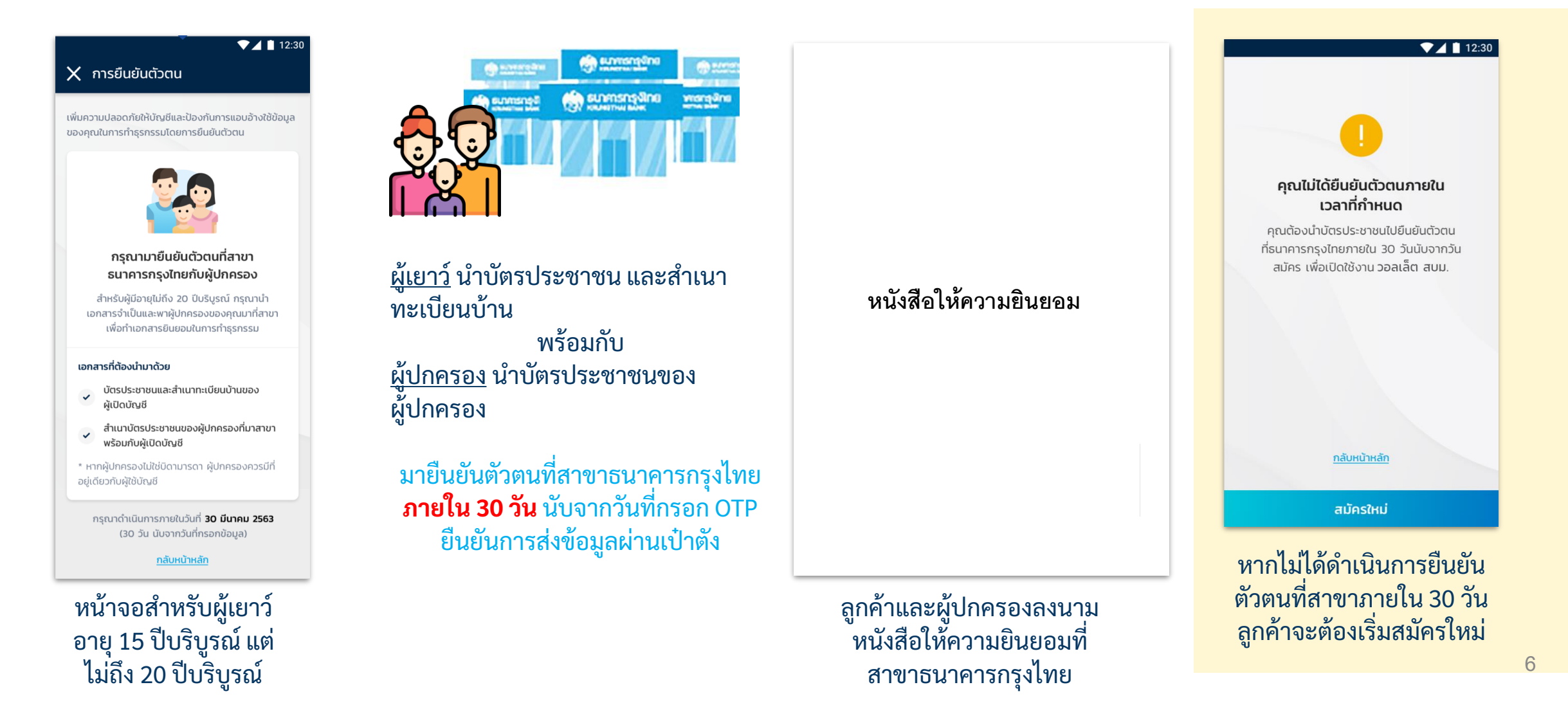

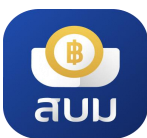

### ี วิธีการลงทะเบียนๆ > <mark>กรณีสแกนหน้าไม่ผ่าน 10 ครั้ง</mark>

กรณีลูกค้ายืนยันตัวตนด้วยการสแกนใบหน้าไม่ผ่าน 10 ครั้ง แอปฯ จะแจ้งให้ลูกค้ายืนยันตัวตนด้วยบัตร ประชาชนที่ตู้ ATM/สาขาธนาคารกรุงไทย <u>ภายใน 30 วันนับจากที่กรอก OTP ยืนยันการส่งข้อมูล</u>

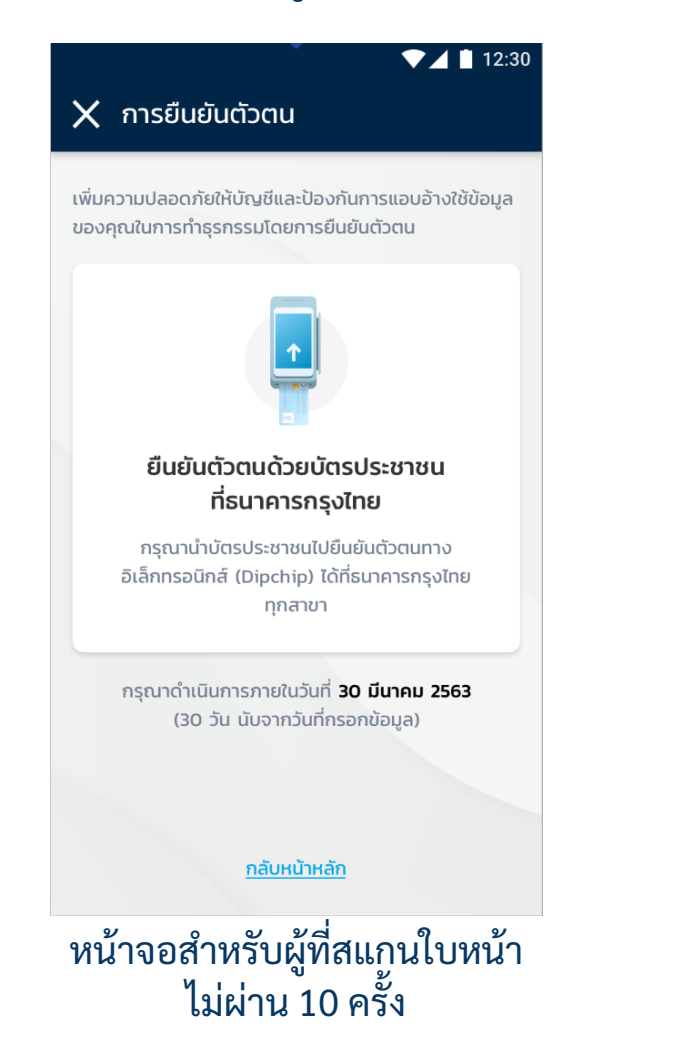

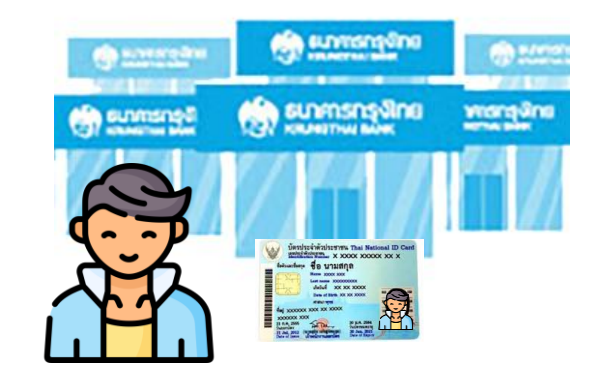

ลูกค้านำ**บัตรประชาชน**มายืนยันตัวตน ที่สาขาธนาคารกรุงไทย**ภายใน 30 วัน** นับจากวันที่กรอก OTP ยืนยันการส่ง ข้อมูลผ่านเป๋าตัง

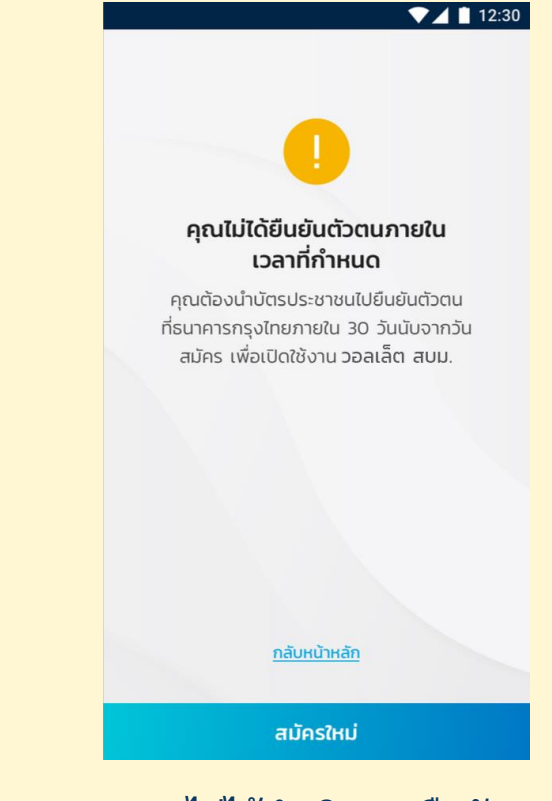

หากไม่ได้ดำเนินการยืนยัน ตัวตนที่สาขาภายใน 30 วัน ลูกค้าจะต้องเริ่มสมัครใหม่

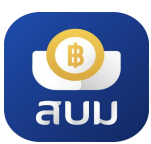

### สาเหตุและวิธีแก้ไขในการลงทะเบียนเปิดวอลเล็ต สบม.

| ()<br>สมัครใช้บริการไม่สำเร็จ<br>กรอกข้อมูลบัตรประชาชนไม่ถูกต้อง<br>กรุณาลองใหม่อีกครั้ง<br>สมัครใหม่อีกครั้ง  | ()<br>สแกนใบหน้าไม่สำเร็จ<br>กรุณาลองใหม่อีกครั้ง หรือนำบัตรประชาชน<br>ไปยืนยันตัวตนที่ตู้ ATM / สาขา ธ. กรุงไทย<br>สแกนใหม่อีกครั้ง |                                                                                                    | ()<br>สมัครใช้บริการไม่สำเร็จ<br>เนื่องจากข้อมูลของท่านไม่เป็นไปตามเงื่อนไข<br>ของผลิตภัณฑ์<br>สมัครใหม่อีกครั้ง   |
|----------------------------------------------------------------------------------------------------|----------------------------------------------------------------------------------------------------|----------------------------------------------------------------------------------------------------|----------------------------------------------------------------------------------------------------|
| กรอกข้อมูลไม่ถูกต้อง กด" สมัครใหม่อีก<br>ครั้ง" เพื่อยืนยันตัวตนด้วยบัตรประชาชน<br>ใหม่                        | สแกนใบหน้าไม่สำเร็จ สามารถลองใหม่<br>หรือนำบัตรประชาชนยืนยันตัวตนที่สาขา                                                             | สแกนใบหน้าผิดเกิน 10 ครั้ง ต้องรอทำนำ<br>บัตรประชาชนยืนยันตัวตนที่ตู้ ATM /<br>สาขาธ. กรุงไทยในวันถัดไป และดำเนินการ<br>ต่อบนแอปเป๋าตัง     | ข้อมูลของลูกค้าอาจจะติดเงื่อนไขเรื่อง<br>FATCA หรือ CDD ทำให้ไม่สามารถกรอก<br>ข้อมูลได้ หากกรอกผิดสามารถลองใหม่ได้ |
| C ยืนยันตัวตนที่สาขา กรุณานำบัตรประชาชนไปยืนยันตัวตน ที่สาขาธนาคารกรุงไทยพร้อมผู้ปกครอง ดูรายละเอียด           | วอลเล็ต สบม.<br>ระบบไม่สามารถแสดงข้อมูลได้<br>กรุณาลองใหม่อีกครั้ง ลองใหม่อีกครั้ง                                                   | ()<br>สมัครใช้บริการไม่สำเร็จ<br>กรุณาทำรายการใหม่อีกครั้ง<br>สมัครใหม่อีกครั้ง                                                             |                                                                                                    |
| กรณีผู้ใช้อายุ 15-19 ปี ต้องนำบัตร<br>ประชาชนติดต่อสาขาพร้อมผู้กปกครองเพื่อ<br>ทำการกรอกแบบฟอร์มและยืนยันตัวตน | เชื่อมต่อข้อมูลไม่สำเร็จ ไม่สามารถเรียก<br>ข้อมูลมาแสดงได้ กด "ลองใหม่" เพื่อ<br>refresh                                             | สมัครไม่สำเร็จ เนื่องจากตรวจสอบข้อมูล<br>หน้าบัตร (OCR) แล้วไม่ถูกต้อง หรือเกิด<br>ความผิดพลาดระหว่างการสมัคร ให้เริ่ม<br>สมัครใหม่อีกครั้ง |                                                                                                    |

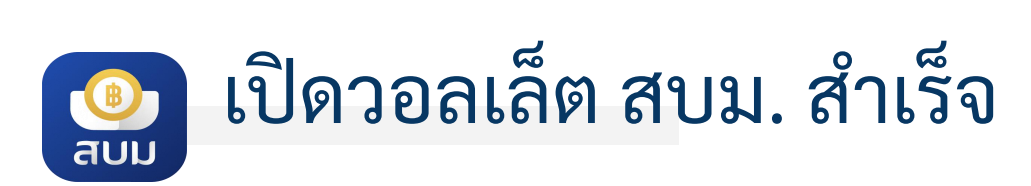

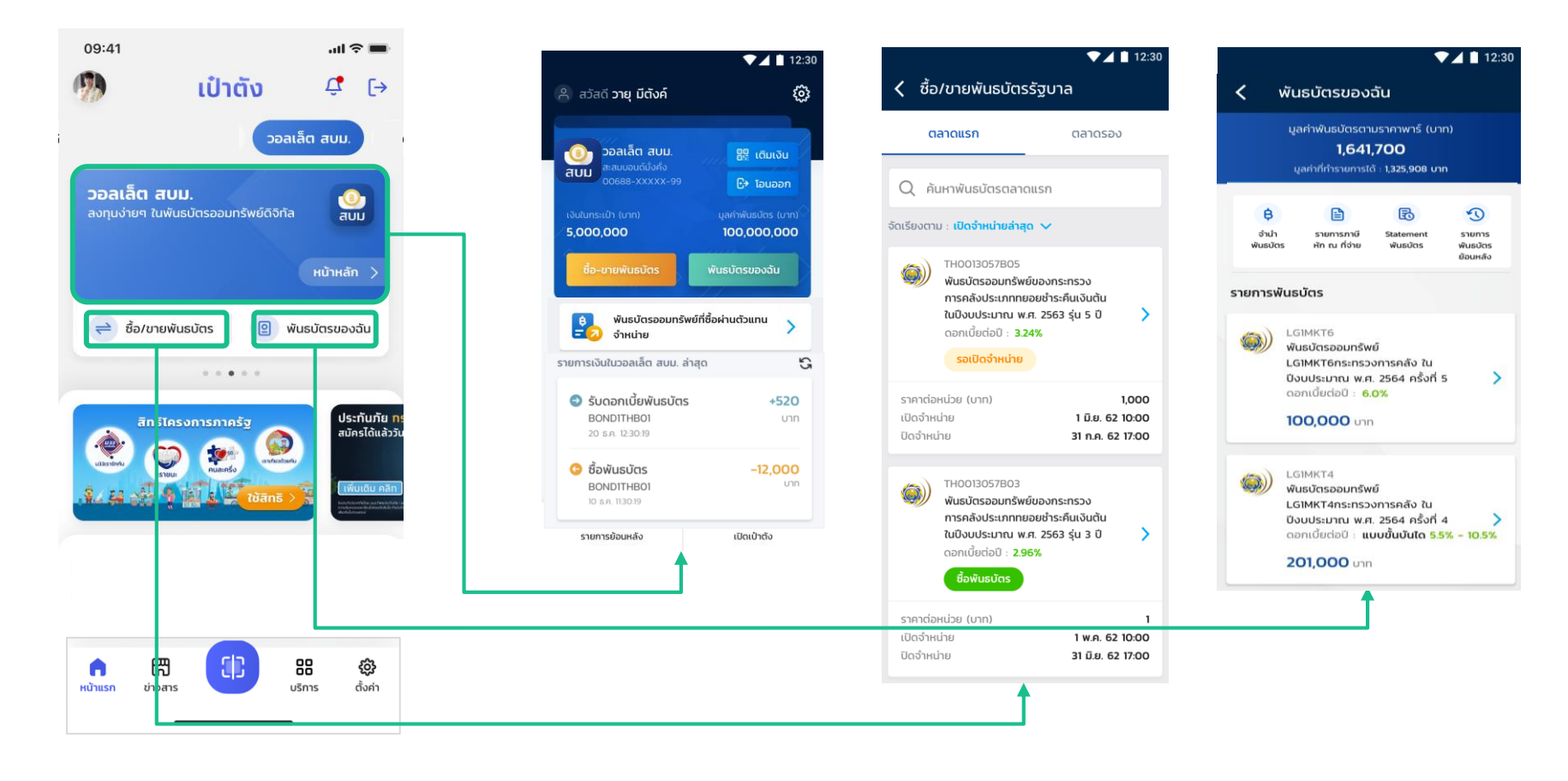

หน้าจอหลัก หน้าจอสำหรับ แสดงรายละเอียดของวอลเล็ต ซื้อ/ขายพันธบัตร

หน้าจอสำหรับ ตรวจสอบพันธบัตรที่ถือครอง

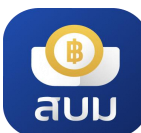

### การเติมเงินเข้าวอลเล็ต สบม.

|                                                                                                    | ▼⊿ 🗎 12:30                | 10.00 -                                                                                                    | #19.81.4 IN4                                                                                                    |
|----------------------------------------------------------------------------------------------------|---------------------------|----------------------------------------------------------------------------------------------------|----------------------------------------------------------------------------------------------------|
| ค สวัสดี คุณกฤติมา                                                                                                    | ø                         | (5) etc.)                                                                                                    | 0                                                                                                    |
| <ul> <li>ວວລເລັດ ຕບມ.<br/>ສະລຸບບອນດຳນໍາຄໍຈ<br/>00688-XXXXX-99</li> <li>ເຈັບໃນກຣະເບົາ (ບາກ)</li> <li>5,000,000</li> <li>ອ້ວ-ບາຍພັນຣນັຕຣ</li> </ul> | <ul> <li>☐</li></ul>      | An and a set of the set of the se | e de la companya de la companya de<br>esta de la companya de la companya de la companya de la companya de la companya de la companya de la companya de |
| พันธบัตรออมทรัพย์ที่ชื่อ<br>จำหน่าย<br>รายการเงินในวอลเล็ต สบบ. ล่าสด                                                                             | <sup>owinucio</sup> unu > | P                                                                                                    | atticuterators )                                                                                                    |
| <ul> <li>รับดอกเบี้ยพันธบัตร</li> <li>BONDITHB01</li> <li>20 ธ.ศ. 12:30:19</li> </ul>                                                             | <b>+520</b><br>טיח        | exercitate ander sea.                                                                                                    | ~~ <u>5</u>                                                                                                    |
| ອ້ອ້ອັນເຣບັຕຣ<br>BONDITHBO1<br>10 ຣ.ຄ. 1130:19                                                                                                    | <b>-12,000</b><br>חרט     | ,<br>เลือกช่องทางการเติมเงิน                                                                                                    | เพื่อซื้อพันธบัตร                                                                                                    |
| รายการย้อนหลัง                                                                                                    | ເປັດເປົ່າຕັ້ง             | 🍪 แอปฯ Krungtha                                                                                                    | ai NEXT >                                                                                                    |
| เลือกปุ่ม <b>เติม</b>                                                                                                    | เงิน                      | <ul> <li>QR รับเงิน</li> </ul>                                                                                                    | >                                                                                                    |
|                                                                                                    |                           | วอลเล็ต สบม. IE                                                                                                    | >                                                                                                    |
|                                                                                                    |                           | หน้าจ                                                                                                    | ออ <b>เติมเงิน</b>                                                                                                    |
| สามารถมี                                                                                                    | 1้เงิน หรือเตี            | โมเงินเข้าวอลเล็                                                                                                    | ต สบม.                                                                                                    |

ได้สูงสุดไม่เกิน 50,000,000 บาท

<mark>การเติมเงินเข้า วอลเล็ต สบม. จะสามารถดำเนินการได้จาก Mobile Banking ของธนาคารเท่านั้น</mark> <u>ไม่</u>รองรับการโอนเงินจาก e-Wallet โดยสามารถทำได้ 3 วิธีคือ

#### <u>เติมเงินผ่าน แอปฯ Krungthai NEXT</u>

- 1.กดปุ่ม เติมงินผ่าน แอปฯ Krungthai NEXT
- 2.เข้าสู่ประบวนการเติมเงินปกติผ่าน ๆ Krungthai NEXT

#### <u>เติมเงินโดยใช้เลขที่วอลเล็ต สบม.</u>

- 1. **คัดลอก** เลขวอลเล็ต สบม. 15 หลัก
- 2. เปิดแอปฯ Mobile Banking ของธนาคาร และเลือกใช้บริการโอนเงินพร้อมเพย์ หรือ เติมเงินพร้อมเพย์
- 3. ใส่เลขวอลเล็ต สบม. 15 หลักในช่องกรอกเลขพร้อมเพย์
- 4. ระบุจำนวนเงินตามที่ต้องการ และทำรายการตามปกติ

(\*\*\*บางธนาคารอาจมีข้อจำกัดของวงเงินในการโอนเงินไปยัง e-Wallet ขึ้นกับนโยบายแต่ละธนาคาร ทั้งนี้ผู้ใช้บริการ สามารถสอบถามรายละเอียดไปยังธนาคารเจ้าของ Mobile Banking นั้นๆ\*\*\*)

#### <u>เติมเงินโดยใช้ QR Code</u>

- 1. กด 📩 <sup>บันทึก</sup> เพื่อเก็บภาพ QR Code ไว้ในมือถือ
- 2. เปิดแอปฯ Mobile Banking ธนาคาร
- กดปุ่มสแกน QR Code แล้วสแกน QR นี้ หรือเลือกปุ่มรูปภาพในเมนูสแกนแล้ว เลือกภาพ QR Code ที่บันทึกไว้เพื่อทำรายการต่อ
- ระบุจำนวนเงินตามที่ต้องการ และทำรายการตามปกติ
   (\*\*\*บางธนาคารอาจมีข้อจำกัดของวงเงินในการโอนเงินไปยัง e-Wallet ขึ้นกับนโยบายแต่ละธนาคาร ทั้งนี้ผู้ใช้บริการ 10
   สามารถสอบถามรายละเอียดไปยังธนาคารเจ้าของ Mobile Banking นั้นๆ\*\*\*)

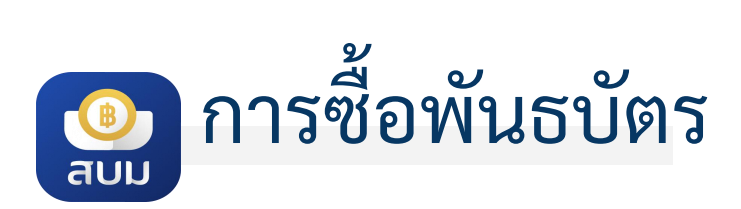

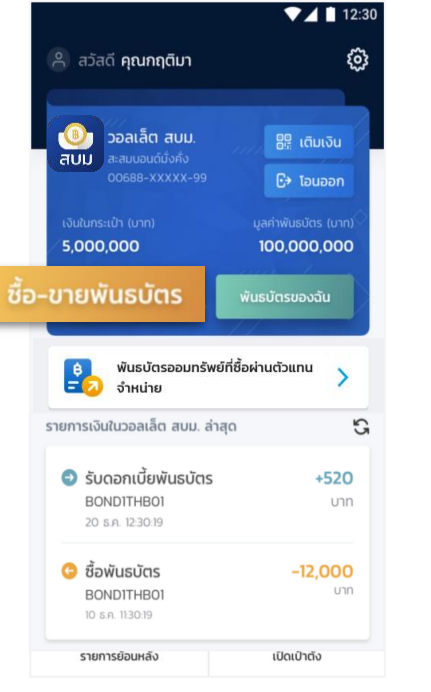

เลือกปุ่ม ซื้อ-ขายพันธบัตร

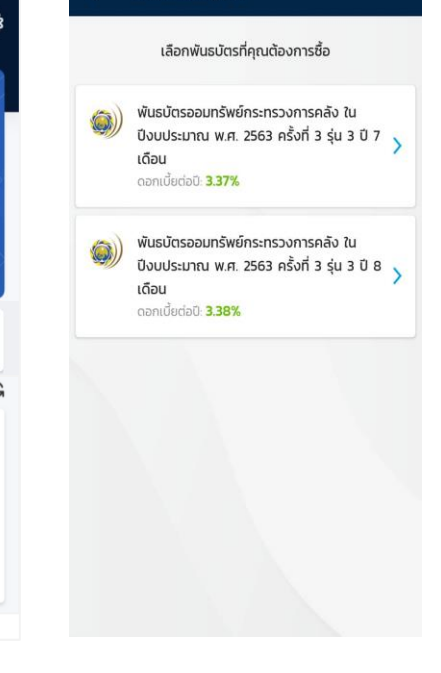

ชื่อพันธบัตรรัฐบาล

| เลือกพันธบัตร  |  |
|----------------|--|
| ที่ต้องการซื้อ |  |

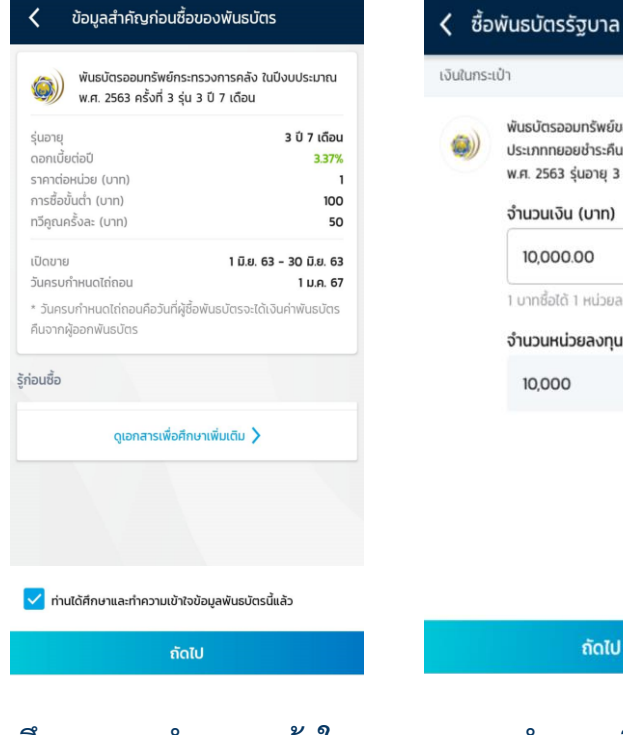

ศึกษาและทำความเข้าใจ ข้อมูลพันธบัตรนี้ และกด เลือกในช่อง Checkbox จากนั้นกดถัดไป

ระบุจำนวนเงินที่จะซื้อ โดยระบบจะคำนวณหน่วย ลงทุนให้อัตโนมัติ โดยอิงต่ำมราคาต่อหน่วย และปริมาณทวีคูณครั้งละ

ຄັດໄປ

ยืนยันการซื้อพันธบัตรด้วย รหัส PIN 6 หลัก

▼⊿ 🗋 12:30

18,500.00 unn

3

6

9

 $\langle \times \rangle$ 

ชื่อพันธบัตรรัฐบาล

วายุ มีตังค์

สบน. : ซื้อพันธบัตร

พ.ศ. 2563 รุ่นอายุ 3 ปี

จำนวนหน่วยลงกุน: 10,000

จำนวนเงิน

10,000 um

(ค่าธรรมเนียม **0** บาท)

 $\circ \circ \circ \circ \circ \circ$ 

(PIN 6 หลัก)

2

5

8

0

Bond-Wallet ID : 00611-XXXXX-999

พันธมัตรออมทรัพย์ของกระทรวงการคลัง

ประเภททยอยชำระคืนเงินต้น ในปีงบประมาณ

เงินในกระเป่า

-

J

(2)

1

4

7

18,500.00 Unn

ни́зв

พ้นธบัตรออมทรัพย์ของกระทรวงการคลัง

พ.ศ. 2563 รุ่นอายุ 3 ปี

จำนวนเงิน (บาท)

10.000.00

1 บาทซื้อได้ 1 หน่วยลงทน

จำนวนหน่วยลงทุน

10,000

ประเภททยอยชำระคืนเงินต้น ในปีงบประมาณ

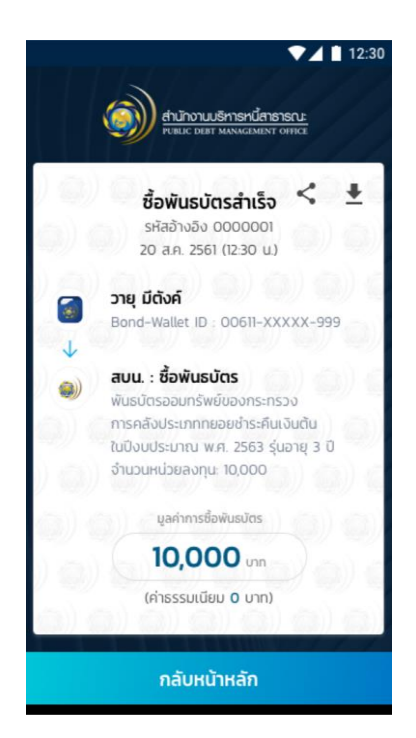

ทำรายการซื้อพันธบัตร สำเร็จ เลือก กลับหน้าหลัก

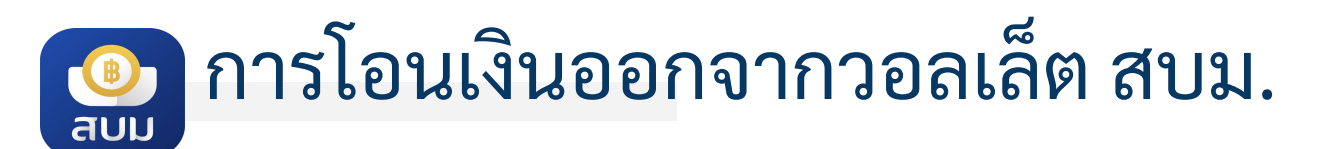

**โอนได้เฉพาะบัญชีธนาคารกรุงไทย ของตนเองเท่านั้น** เนื่องจากต้องตรวจสอบให้ได้ว่า เลขบัตรประชาชนเดียวกับเจ้าของวอลเล็ต

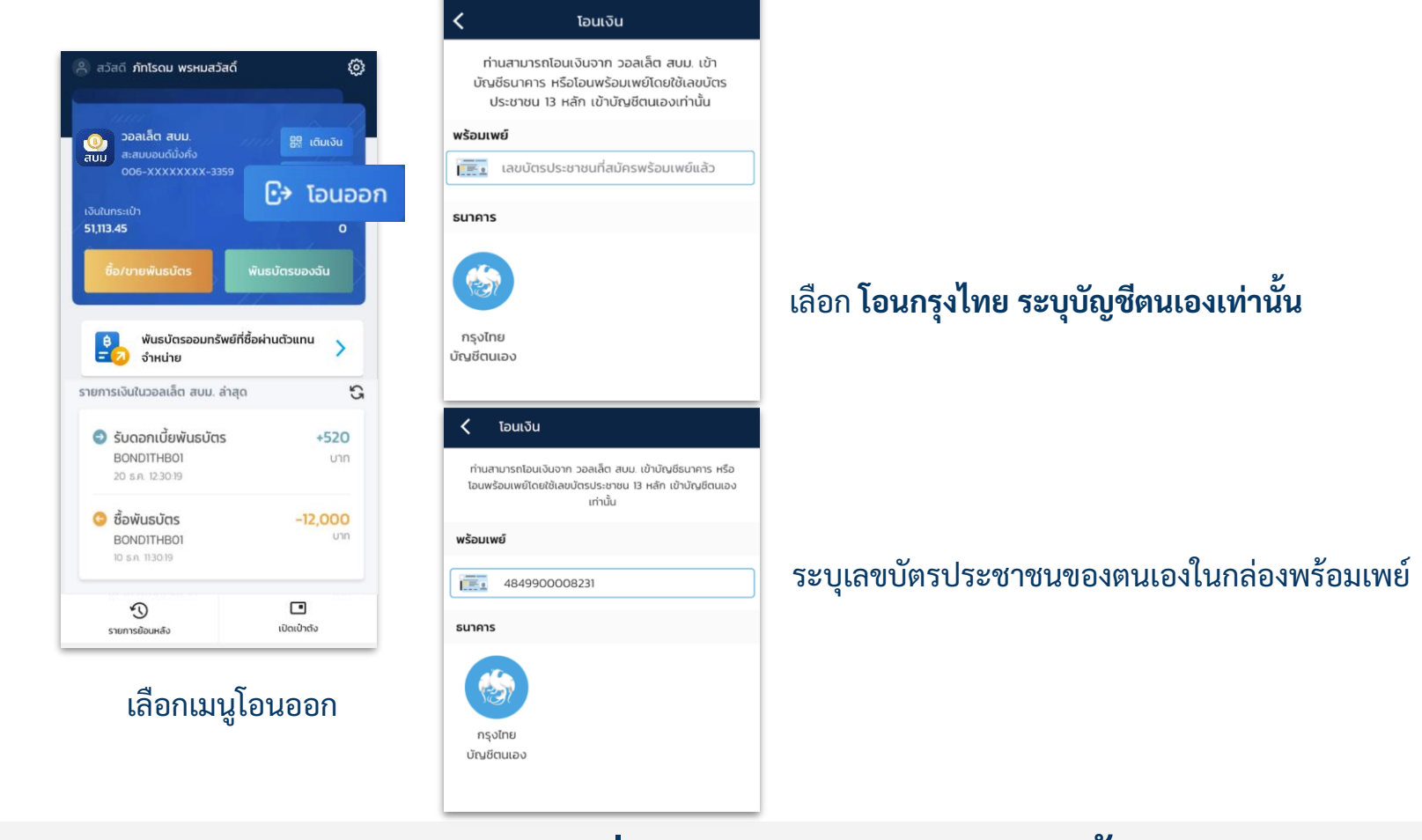

โอนได้เฉพาะเลขบัตรประชาชน(Citizen ID) ของตนเอง ที่สมัครพร้อมเพย์แล้วเท่านั้น

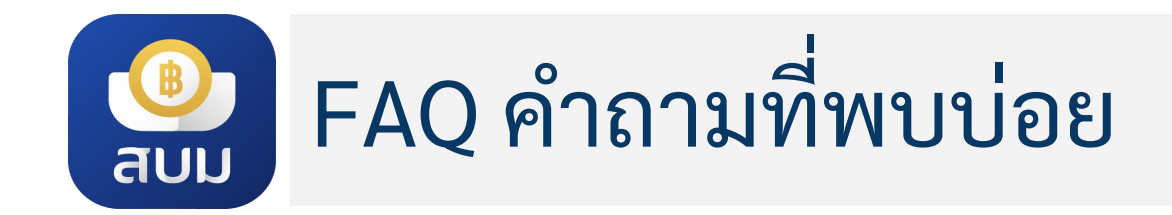

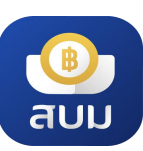

# 💁 FAQ คำถามที่พบบ่อยในการใช้แอปฯ

| # | คำถาม                                                             | คำตอบ                                                                                                    |
|---|-------------------------------------------------------------------|----------------------------------------------------------------------------------------------------|
| 1 | วอลเล็ต สบม. คืออะไร                                              | วอลเล็ต สบม. หรือ วอลเล็ต สะสมบอนด์มั่งคั่ง เป็นกระเป๋าเงินที่ได้รับการพัฒนาขึ้นเพื่อใช้ในการลงทุน<br>พันธบัตรออมทรัพย์ หน่วยละบาท สร้างเสริมการออมได้ตั้งแต่เด็กที่มีอายุ 15 ปีขึ้นไป |
| 2 | กรณีไม่มีบัญชีกรุงไทยสามารถใช้งานแอปฯ ได้หรือไม่                  | สามารถใช้งานแอปฯ เป๋าตัง รวมถึงสมัครวอลเล็ต สบม. ได้                                                                                                    |
| 3 | สามารถมีเงินในวอลเล็ต สบม. ได้สูงสุด จำนวนกี่บาท                  | ไม่เกิน 50,000,000 บาท (Balance limit)                                                                                                    |
| 4 | เด็กสามารถสมัครวอลเล็ต สบม. ได้หรือไม่                            | กรณีเด็กที่มีอายุ 15 ปีบริบูรณ์ แต่ยังไม่ถึง 20 ปีบริบูรณ์ ต้องนำบัตรประชาชน พร้อมผู้ปกครองยืนยัน<br>ตัวตน พร้อมลงนามเอกสารการให้ความยินยอมฯ ที่สาขาธนาคารกรุงไทย                      |
| 5 | ชาวต่างชาติสามารถสมัครวอลเล็ต สบม. ได้หรือไม่                     | วอลเล็ต สบม. เปิดให้บริการเฉพาะบุคคลสัญชาติไทยเท่านั้นและอายุตั้งแต่ 15 ปีบริบูรณ์ขึ้นไป<br>และไม่มีสถานะความเป็นบุคคล/นิติบุคคลอเมริกัน                                               |
| 6 | สามารถซื้อพันธบัตรอื่นๆ ผ่านแอปฯ ได้หรือไม่                       | ปัจจุบันวอลเล็ต สบม. เปิดให้ซื้อพันธบัตรออมทรัพย์ หน่วยละ 1 บาท โดยซื้อผ่านวอลเล็ต สบม. ได้<br>เท่านั้น                                                                                |
| 7 | การเติมเงินเข้าวอลเล็ต สบม. สามารถทำได้ผ่านช่องทางใดบ้าง          | สามารถเติมเงินได้ผ่านแอปฯ <b>Mobile Banking ของธนาคารเท่านั้น <u>ไม่</u>รองรับการโอนเงินจาก</b><br>e-Wallet                                                                            |
| 8 | การโอนเงินออกจากวอลเล็ต สบม. ใช้วิธีการใดได้บ้าง                  | สามารถโอนเงินผ่านพร้อมเพย์โดยใช้เลขบัตรประชาชนของตนเองที่สมัครพร้อมเพย์แล้ว หรือโอนเข้า<br>บัญชีธนาคารกรุงไทยของตนเอง                                                                  |
| 9 | ถ้าต้องการโอนเงินเข้าวอลเล็ตวงเงินสูงๆต่อครั้ง จะทำได้<br>อย่างไร | ผูกวอลเล็ต สบม. กับบัญชีธนาคารกรุงไทย                                                                                                    |

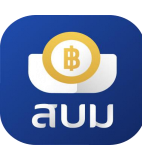

# 👰 FAQ คำถามที่พบบ่อยเกี่ยวกับพันธบัตร

| คำถาม                                                                        | คำตอบ                                                                                                    |
|------------------------------------------------------------------------------|----------------------------------------------------------------------------------------------------|
| พันธบัตรหน่วยละ 1 บาท คืออะไร                                                | พันธบัตรออมทรัพย์ของกระทรวงการคลัง ที่กำหนดให้ราคาต่อหน่วยแค่หน่วยละ 1 บาท                                                                                                    |
| สามารถซื้อพันธบัตรหน่วยละ 1 บาท ผ่านช่องทางอื่น เช่น<br>สาขาธนาคารได้หรือไม่ | พันธบัตรหน่วยละ 1 บาท เปิดขายผ่านวอลเล็ต สบม. บนแอปฯ เป๋าตั้งเท่านั้น                                                                                                    |
| สามารถดูรายละเอียดพันธบัตรหน่วยละ 1 บาท ได้จากที่ไหน                         | สามารถดูรายละเอียดพันธบัตรที่จำหน่ายผ่านวอลเล็ต สบม. ได้ทันที                                                                                                    |
| ซื้อพันธบัตรหน่วยละ 1 บาท แล้วได้หลักฐานยืนยันอะไรบ้าง                       | จะมีสลิปการทำรายการที่ save ลงในโทรศัพท์และสามารถดูได้ในประวัติการทำรายการในวอลเล็ต<br>สบม. ได้เลย                                                                                                    |
| การจ่ายดอกเบี้ย จ่ายแบบไหน                                                   | จ่ายดอกเบี้ยทุกๆ 3 เดือน โดยจะจ่ายเข้าวอลเล็ต สบม. ของลูกค้าเลย                                                                                                    |
| สามารถโอนให้กับบุคคลอื่นได้หรือไม่                                           | จะสามารถโอนให้กับบุคคลอื่นได้ตามระยะเวลาที่ระบุในหนังสือชี้ชวน โดยสามารถติดต่อผ่านสาขาของ<br>ธนาคารกรุงไทย                                                                                                    |
| สามารถออกเป็นใบพันธบัตรได้หรือไม่                                            | ไม่สามารถออกเป็นใบพันธบัตรได้                                                                                                    |
| สามารถเอาไปค้ำประกันมิเตอร์ไฟฟ้า หรืออื่นๆได้หรือไม่                         | สามารถขอออกหนังสือค้ำประกันได้ในวอลเล็ต สบม. หลังจากวันจำหน่าย 2 วัน และติดต่อสาขา<br>ธนาคารกรุงไทยเพื่อรับเอกสาร                                                                                                    |
| สามารถขายคืนก่อนครบกำหนดได้หรือไม่                                           | จะสามารถขายในตลาดรองผ่านวอลเล็ต สบม.ได้ตามระยะเวลาที่ระบุในหนังสือชี้ชวน                                                                                                    |
| ใบกำกับภาษีหัก ณ ที่จ่าย จะได้รับอย่างไร                                     | เมื่อครบกำหนดการจ่ายดอกเบี้ย เอกสารจะส่งไปยังอีเมล์ และสามารถดาวน์โหลดเอกสารได้จาก<br>วอลเล็ต สบม. ในเมนูพันธบัตรของฉัน                                                                                                    |
| เมื่อครบกำหนดจะได้รับคืนเงินต้นอย่างไร                                       | จ่ายเงินต้นทั้งจำนวนเข้าวอลเล็ต สบม. ในวันที่ครบกำหนด                                                                                                    |
| มีสมุดพันธบัตรให้หรือไม่                                                     | รายการซื้อหรือธุรกรรมหลังการขายจะ <mark>ไม่ได้</mark> นำไปรวมในสมุดพันธบัตร (Bond Book)                                                                                                    |
|                                                                              | คำถาม<br>พันธบัตรหน่วยละ 1 บาท คืออะไร<br>สามารถซื้อพันธบัตรหน่วยละ 1 บาท ผ่านช่องทางอื่น เช่น<br>สาขาธนาคารได้หรือไม่<br>สามารถดูรายละเอียดพันธบัตรหน่วยละ 1 บาท ได้จากที่ไหน<br>ซื้อพันธบัตรหน่วยละ 1 บาท แล้วได้หลักฐานยืนยันอะไรบ้าง<br>การจ่ายดอกเบี้ย จ่ายแบบไหน<br>สามารถโอนให้กับบุคคลอื่นได้หรือไม่<br>สามารถออกเป็นใบพันธบัตรได้หรือไม่<br>สามารถออกเป็นใบพันธบัตรได้หรือไม่<br>สามารถอายคืนก่อนครบกำหนดได้หรือไม่<br>ใบกำกับภาษีหัก ณ ที่จ่าย จะได้รับอย่างไร<br>เมื่อครบกำหนดจะได้รับคืนเงินต้นอย่างไร |

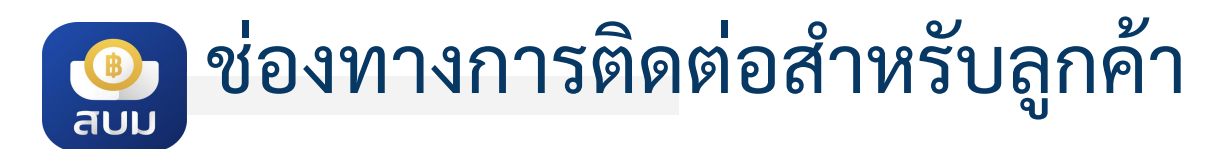

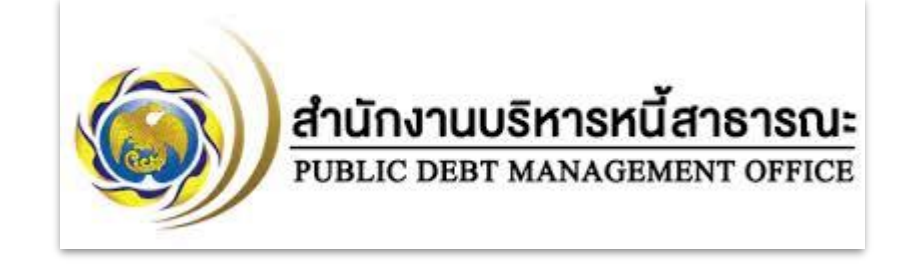

สอบถามข้อมูลและเงื่อนไขการออกพันธบัตรออมทรัพย์

สำนักงานบริหารหนี้สาธารณะ โทร. 02 265 8050, 02 271 7999

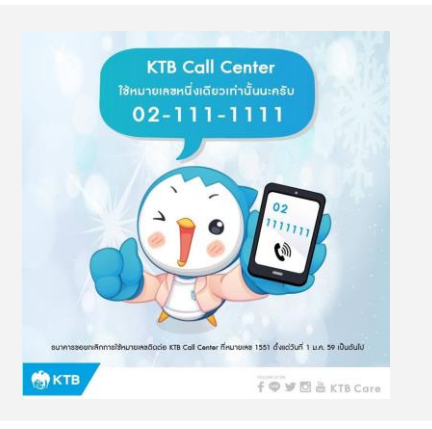

สอบถามเกี่ยวกับการใช้งานวอลเล็ต สบม. บนแอปฯ เป๋าตัง

Krungthai Contact Center โทร. 02-111-1111

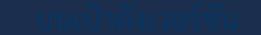

### THANK YOU